## Kapitel 1

# Zum Umgang mit diesem Handbuch

### Willkommen bei GoLive CyberStudio

Willkommen bei **GoLive CyberStudio**, der Universal-Lösung für HTML-Layout, Web-Design und Web-Site-Management. Damit können Macintosh-Anwender in beispielloser Kreativität und Flexibilität eine Web-Site entwerfen. **GoLive CyberStudio** gibt Grafikern und Autoren die Möglichkeit, eine professionelle Web-Site visuell zu erstellen und zu bearbeiten – unter Nutzung der neuesten Multimedia-Funktionen – aber ohne HTML-Programmierung. Mit Hilfe der HTML-Code- und JavaScript-Werkzeuge im **GoLive CyberStudio**, können Designer und Autoren interaktive Seiten erstellen.

In fünfzehn Kapiteln behandelt dieses Handbuch die für Web-Autoren und Webmaster wichtigen Funktionen, die ihnen mit **Go-Live CyberStudio** zur Verfügung stehen.

- Im vorliegenden Kapitel *Willkommen bei GoLive CyberStudio* werden die Themen Systemanforderungen, Installation, Registrierung und Unterstützung behandelt.
- Das Kapitel GoLive CyberStudio Grundlagen (ab Seite 3) enthält Kurzbeschreibungen der Basis-Funktionen und die neuesten Ergänzungen von GoLive CyberStudio.
- Das Kapitel *Aufbau von Web-Seiten* (ab Seite 53) gibt Schritt-für-Schritt-Anleitungen zum Seiten-Design und stellt die leistungsfähigen Werkzeuge und die neuen Funktionen von **GoLive CyberStudio** vor.
- Das Kapitel *Frames* (ab Seite 165) macht den Anwender mit HTML-Frames und sinnvollen Neuerungen bekannt .
- Im Kapitel *Formulare* (ab Seite 177) lernt der Anwender die in **GoLive CyberStudio** integrierten Werkzeuge zum Aufbau von Formularen kennen.
- Das Kapitel *Header-Tags* (ab Seite 203) enthält Hinweise zur Browser-Nutzung und zur Übermittlung spezieller Informationen mit Hilfe von HTML-Header-Tags.
- Das Kapitel *WebObjects Support* (ab Seite 221) beschreibt die Unterstützung von **GoLive CyberStudio** für WebObjects.

Dieses Kapitel ist in englisch, da weite Teile von Apple Computer übernommen wurden.

- Im Kapitel *Farbpalette* (ab Seite 299) wird das Drag-&-Drop-Farbwerkzeug von **GoLive CyberStudio** vorgestellt.
- Im Kapitel Outline-Editor (ab Seite 309) wird eines der leistungsfähigsten Werkzeuge von GoLive CyberStudio zum Bearbeiten von HTML Seiten vorgestellt.
- Im Kapitel *HTML-Editor* (ab Seite 343) werden erfahrene Anwender mit dem HTML-Editor und den zusätzlichen AppleScript<sup>™</sup>-Möglichkeiten bekannt gemacht.
- Im Kapitel Vorschau (ab Seite 369) wird erklärt, wie Ihnen GoLive CyberStudio dabei helfen kann, Ihre Arbeit – mit oder ohne Web-Browser – vorab zu überprüfen.
- Das Kapitel *Suchen & Ersetzen* (ab Seite 379) erklärt die **GoLive CyberStudio**-Werkzeuge zum Text-Suchen und -Ersetzen.
- Die *Rechtschreibkorrektur* (ab Seite 379) erklärt, wie Sie Ihre Web Seiten einer Rechtschreibkontrolle unterziehen.
- Im Kapitel Web-Site Verwaltung (ab Seite 397) erfahren Sie alles über die in GoLive CyberStudio integrierten Werkzeuge zur Seitenverwaltung.

Die nachfolgend erklärten Zeichengeben Ihnenbesondere Hinweise im Umgang mit GoLive CyberStudio.

#### Zeichen

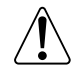

Das Achtung-Zeichen weist Sie auf besondere Hintergrund-Informationen zur besseren Nutzung von GoLive CyberStudio hin.

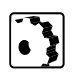

Das Anleitungszeichen schlägt Schritt-für-Schritt-Anweisungen zum Umgang mit GoLive CyberStudio vor.

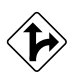

Dieses Zeichen weist auf Alternativen hin, mit denen Sie ein gesetztes Ziel ebenfalls erreichen können.

#### Systemanforderungen

**GoLive CyberStudio** läuft auf jedem Apple Power Macintosh oder 100% kompatiblem Computer mit mindestens 8 MB freiem Arbeitsspeicher. Eine Komplett-Installation von **GoLive CyberStudio** beansprucht etwa 12 Megabyte Speicherplatz auf Ihrer Festplatte.

Für **GoLive CyberStudio** muß Mac OS 7.5.5 oder eine neuere Version auf Ihrem System installiert sein. Wenn Sie alle **GoLive CyberStudio**-Funktionen nutzen wollen, sollten die folgenden Systemerweiterungen und Kontrollfelder auf Ihrem Macintosh installiert, und im Kontrollfeld Erweiterungen Ein/Aus aktiviert sein:

- QuickTime<sup>™</sup> und QuickTime<sup>™</sup> Power Plug, Version 2.5 oder neuer,
- Sound Manager, Version 3.1 oder neuer,
- AppleScript<sup>™</sup> Systemerweiterung,
- WorldScript<sup>™</sup> Power Systemerweiterung,
- Text Encoding Converter Systemerweiterung,
- Text Encoding-Ordner (im System-Ordner),
- Finder Skript Systemerweiterung,
- Apple Hilfe<sup>™</sup> Systemerweiterung.

**GoLive CyberStudio** installiert die Datei "SCLSharedLib" in Ihren *Systemerweiterungs*-Ordner. Entfernen Sie diese Datei bitte nicht, da **GoLive CyberStudio** sie benötigt. Eine SharedLib wird beim Systemstart in den Arbeitsspeicher geladen; sodaß auch bei ungünstigen Arbeitsspeicherbedingungen kein Anlaß vorliegt, diese Datei zu entfernen.

#### Installation

GoLive CyberStudio Installationsprogramm

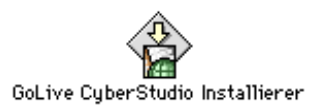

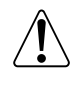

Nach der Installation müssen Sie GoLive CyberStudio registrieren. Die Registrierungs-Nummer für Ihre Software steht auf der Registrierungs-Karte und auf dem GoLive CyberStudio CD-Paket. Halten Sie diese Nummer während der Installation bereit.

- 1 Legen Sie die **GoLive CyberStudio** CD in Ihr CD-ROM-Laufwerk ein, und doppelklicken Sie auf das Installations-Symbol.
- 2 Klicken Sie im GoLive CyberStudio Startup-Fenster auf *Weiter*. Ein Fenster mit Lizenz-Information erscheint.

3 Wenn Sie die Lizenz-Bedingungen akzeptieren, klicken Sie auf *Akzeptiert*, um mit der Installation fortzufahren. Wenn Sie auf *Ablehnen* klicken, wird die Installation abgebrochen.

Bei Zustimmung erscheint das Installations-Fenster. Wählen Sie in diesem Fenster die Festplatte und den Ordner, in dem **GoLive CyberStudio** installiert werden soll. Zur Installation Ihrer Software haben Sie die Wahl zwischen *Einfache Installatio*n und *Manuelle Installation* im Popup-Menü.

- 4 Wählen Sie *Einfache Installation* im Popup-Menü, um eine Komplett-Installation auf Ihren Macintosh vorzunehmen. Das Web-Objects Modul ist nicht Bestandteil der *Einfachen Installation*. Es läßt sich aber in der *Manuellen Installation anwählen*.
- 5 Wenn Sie *Manuelle Installation* wählen, können Sie Elemente ausklammern, die Sie nicht benötigen.

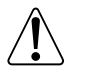

Über *Manuelle Installation* können Sie auch eine weitere Sprache zur Rechtschreibkorrektur auswählen.

Wählen Sie die Festplatte und den Ordner für die Installation von GoLive CyberStudio, und klicken Sie auf *Installieren*.

| 0/94                                                                                                    | srStudio D-2 In                                                                      | stelletion                                                              |                                                           |
|----------------------------------------------------------------------------------------------------|--------------------------------------------------------------------------------------|-------------------------------------------------------------------------|-----------------------------------------------------------|
| Einfache Installation                                                                                                    | •                                                                                    |                                                                         | Bitte lesen                                               |
| Klicken Sie Einfache Instal<br>Golive CyberStudio D-2.0.1<br>Das Paket enthält alle Moo<br>CyberStudio Hilfe.<br>Das Handbuch, weitere Wi<br>sowie WebObjects-Funkti<br>anwählen. | lation um das<br>Paket zu inst<br>Jule, einen Plu<br>Irterbücher fü<br>onen können S | komplette<br>allieren.<br>Ig-in Ordner<br>är die Rechts<br>Sie unter Ma | und die Golive<br>schreibkorrektur<br>nuelle Installation |
| Freier Plats auf dem Volume : 65.77<br>Zielwolume                                                                                                    | ok Platzber                                                                          | terf der ausgevö                                                        | Beenden                                                   |
|                                                                                                    |                                                                                      | _                                                                       |                                                           |

Der Installierer erstellt einen Ordner mit Namen **GoLive CyberStudio** auf Ihrer Festplatte. Dieser Ordner enthält das **GoLive CyberStudio**-Programm und die Ordner *Module* und *Plugins*.

Bei den Dateien im *Module*-Ordner handelt es sich um eigene Software-Module zur Unterstützung der **GoLive CyberStudio**-Funktionen, während die Dateien im *Plugins*-Ordner für zusätzliche Web-Browser-Plugins vorgesehen sind.

Installieren Sie GoLive CyberStudio über die Einfache Installations-Option Sie sollten den Inhalt des *Plugins*-Ordners Ihres Web-Browsers in den **GoLive CyberStudio** Programm-Ordner kopieren, um für sich die gleichen Multimedia- und Ansichts-Funktionen sicherzustellen, wie für das Publikum Ihrer Web-Seiten.

#### Registrierung

Registrierung von GoLive CyberStudio

Beim ersten Start von **GoLive CyberStudio** erscheint ein Registrierungs-Fenster, in dem drei Felder auszufüllen sind.

| GoLive Cyberstudio Registration |              |  |
|---------------------------------|--------------|--|
| Benutzername                    |              |  |
| Firma                           |              |  |
| Schlüssel                       |              |  |
| http://www.golive.com/          | Abbrechen OK |  |

Benutzername: Tragen Sie Ihren Namen ins Eingabefeld ein.

Firma: Tragen Sie den Namen Ihrer Firma ins Eingabefeld ein, es sei denn, Sie nutzen **GoLive CyberStudio** privat (dann offen lassen).

Schlüssel: Tragen Sie die Registrierungs-Nummer, die Sie mit Ihrem GoLive CyberStudio-Paket erhalten haben, ins Schlüsselfeld ein. Diese Nummer steht auf dem CD-Paket und auf der Registrierungs-Karte.

Füllen Sie die Registrierungs-Karte bitte aus, und schicken Sie diese an Ihren Distributor, damit Sie Anspruch auf Update-Informationen und technische Unterstützung erhalten. Sie können Ihre Software wahlweise auch auf der Golive Systems-Homepage unter http://www.golive.com registrieren.

Nachdem Sie die Textfelder ausgefüllt und OK geklickt haben, steht Ihrer Arbeit mit **GoLive CyberStudio** nichts mehr im Wege.

#### Technische Unterstützung

Falls Sie Fragen zu **GoLive CyberStudio** oder Probleme mit der Software haben, setzen Sie sich mit unserer Technischen Unterstützung über *www. golive.com* in Verbindung. Zusätzliche Informationen erhalten Sie über unsere E-mail Addresse: *support@golive.com*.

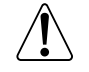

Bitte beachten Sie, daß wir Ihre ausgefüllte Registrierungskarte benötigen, bevor wir technische Unterstützung geben können.